## A Cobra Sprint telepítése

A telepítő program elindítása után a "Sprint Telepítő Varázsló" irányítja a telepítés folyamatát.

A "Felhasználási (licenc) feltételek" elfogadása szükséges ahhoz, hogy a "Telepítő Varázsló" felkínálja a telepítési módokat.

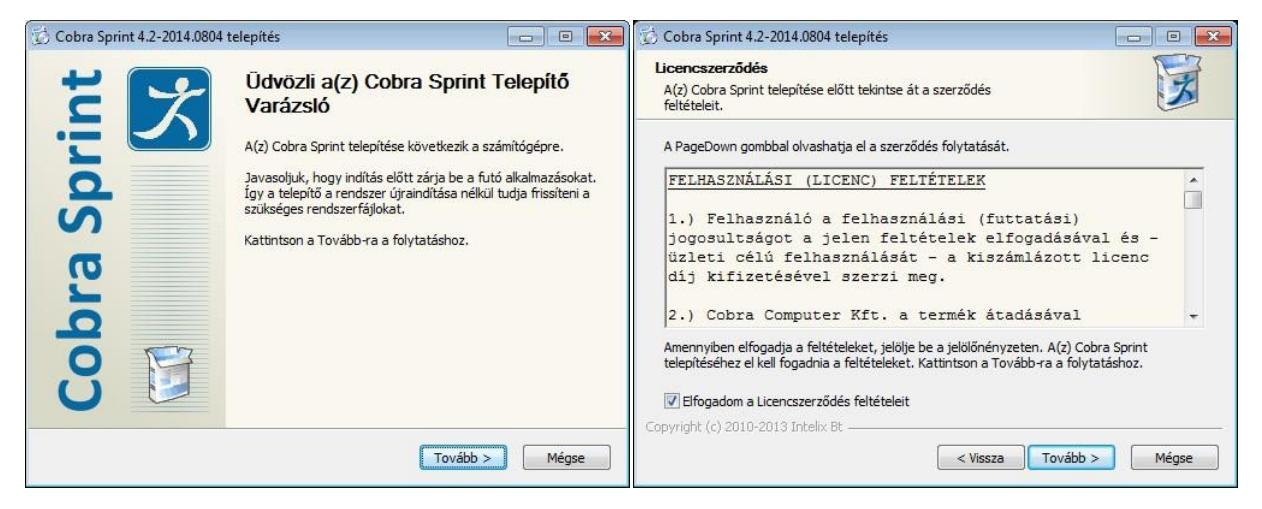

Jelen esetben új licenc vásárlásáról és a Sprint első telepítéséről van szó, tehát a megfelelő pontot kell választani.

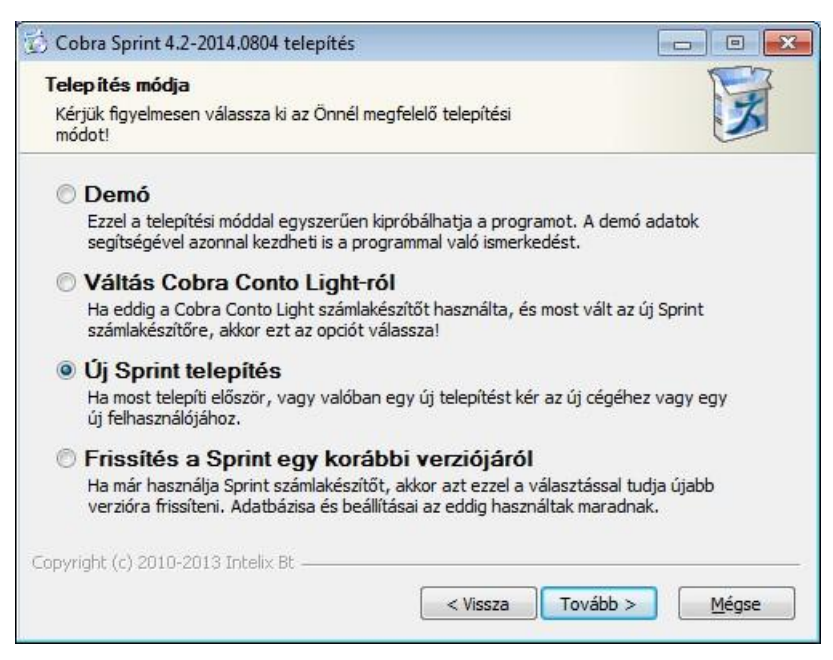

A következő ablakban megadható rövid név a telepítés egyedi elnevézésére szolgál, és csak abban a speciális esetben kell kitölteni, ha több példányban is telepítjük a Sprintet. Ilyenkor az itt megadandó névvel különböztetjük meg az egyes Sprint telepítéseket, mind a Start menüben, mind a telepítési könyvtárak elnevezésében. Jellemzően ezt üresen hagyhatjuk, és tovább léphetünk.

| 觉 Cobra Sprint 4.2-2014.0804 telepítés                                                                                                    |                                                                             |
|----------------------------------------------------------------------------------------------------|-----------------------------------------------------------------------------|
| Telepítés elnevezése<br>Több telepítést ezzel az elnevezéssel a különböztethet meg                                                                                                    | F                                                                           |
| Telepítés neve                                                                                                    |                                                                             |
| Ha csak egyetlen cég számára használja a programot, akkor üresen ha<br>adatmezőt.<br>Ezzel az elnevezéssel akkor érdemes megkülönböztetnie a telepítéseke<br>telepít a különböző cégeknek. Ilyenkor ez a név segít azonosítani pl. in<br>hogy melyik cég programjáról van szó.<br>A név végül ilyen lesz pl.: Sprint - EnCegem<br>Csak egy ékezetek és helyköz nélküli 8 karakteres rövidítést adhat meg | gyhatja ezt az<br>t, ha több példányt is<br>dításkor v. frissítéskor,<br>g! |
| Copyright (c) 2010-2013 Intelix Bt                                                                                                    | ibb > Mégse                                                                 |

A Cobra Sprint program általában egy felhasználós üzemmódban fut, ezért felhasználói üzemmódként az "Egyetlen felhasználó, egyedi működés" megjelölése ajánlott.

Hálózatos futtatási igény esetén kérjük konzultáljon a Cobra Computer ügyfélszolgálatával (1-577-0111)!

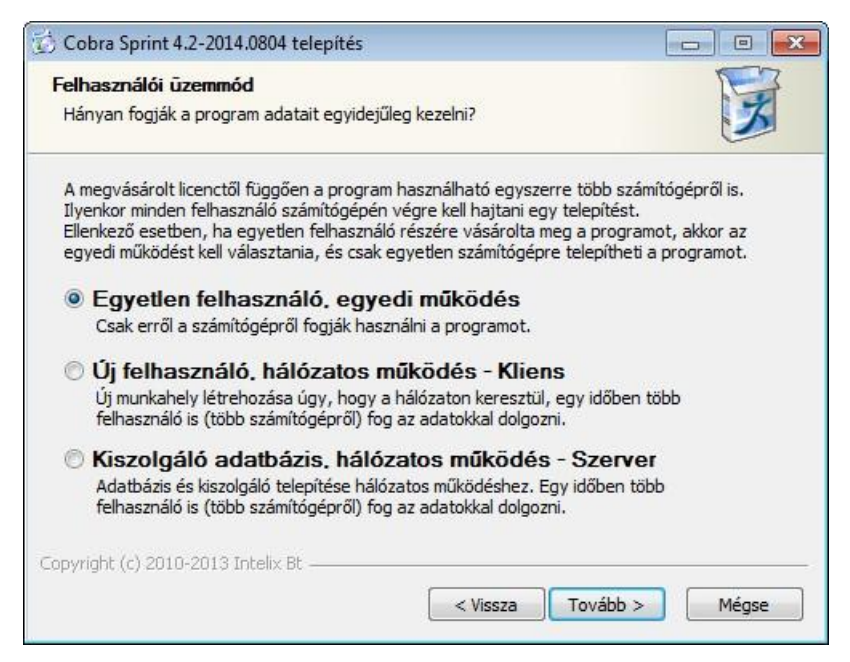

A "Telepítési hely kiválasztása" ablakban a program telepítési helyként felajánlja:

- 32 bites Windows rendszerekben szokványos "C:\Program Files\Cobra Sprint" mappát,
- vagy a 64 bites Windows rendszerekben a "C:\Program Files (x86)\Cobra Sprint" mappát.

Természetesen Ön eltérhet a felkínált telepítési helytől. Az ablakban megadhat saját telepítési útvonalat is.

A megadott telepítési könyvtárat a "Telepítő Varázsló" létrehozza.

| 🕑 Cobra Sprint 4.2-2014.0804 telepítés                                                                             |                            |
|----------------------------------------------------------------------------------------------------|----------------------------|
| Telepítési hely kiválasztása                                                                                       |                            |
| Válassza ki a(z) Cobra Sprint telepítésének mappáját.                                                              | X                          |
| A Cobra Sprint a következő mappába kerül. Másik mappa választása<br>gombra. Kattintson a Tovább-ra a folytatáshoz. | ihoz kattintson a Tallózás |
|                                                                                                    |                            |
| Telepítés helye                                                                                                    |                            |
| C:\Program Files (x86)\Cobra Sprint                                                                                | Tallózás                   |
|                                                                                                    | Tuiozusiii                 |
| Helyigény: 30.4MB                                                                                                  |                            |
| Helyigény: 30.4MB<br>Szabad terület: 16.4GB                                                                        |                            |
| Helyigény: 30.4MB<br>Szabad terület: 16.4GB<br>Copyright (c) 2010-2013 Intelix Bt                                  |                            |
| Helyigény: 30.4MB<br>Szabad terület: 16.4GB<br>Copyright (c) 2010-2013 Intelix Bt                                  | with Misso                 |

A telepítés helyét megadva, a Tovább gombra kattintás után a program kijelzi, hogy a megadott könyvtárban milyen néven fogja létrehozni az új adatbázist. A felajánlott telepítési hely az előbbi ablakban megadott útvonalon belül a "pxdb" mappa lesz.

| J cours sprint the corthogot telepites                                                                                                    |                          |
|----------------------------------------------------------------------------------------------------|--------------------------|
| Telepítési hely kiválasztása                                                                                                    |                          |
| Válassza ki a(z) Cobra Sprint telepítésének mappáját.                                                                                                    | X                        |
| Az adatbázis a következő mappába kerül. Másik mappa választásáh<br>gombra!                                                                                        | oz kattintson a Tallózás |
|                                                                                                    |                          |
|                                                                                                    |                          |
| Az adatbázis telepítésének helye                                                                                                    |                          |
| Az adatbázis telepítésének helye<br>C:\Program Files (x86)\Cobra Sprint\pxdb                                                                                      | Tallózás                 |
| Az adatbázis telepítésének helye<br>C:\Program Files (x86)\Cobra Sprint\pxdb<br>Helyigény: 30.4MB                                                                 | Tallózás                 |
| Az adatbázis telepítésének helye<br>C:\Program Files (x86)\Cobra Sprint\pxdb<br>Helyigény: 30.4MB<br>Szabad terület: 16.4GB                                       | Tallózás                 |
| Az adatbázis telepítésének helye<br>C:\Program Files (x86)\Cobra Sprint\pxdb<br>Helyigény: 30.4MB<br>Szabad terület: 16.4GB                                       | Tallózás                 |
| Az adatbázis telepítésének helye<br>C:\Program Files (x86)\Cobra Sprint\pxdb<br>Helyigény: 30.4MB<br>Szabad terület: 16.4GB<br>Copyright (c) 2010-2013 Intelix Bt | Tallózás                 |

Az "sp.lic" licenc fájl bemásolása.

Telepítés közben egyszerűen meg kell keresni az sp.lic-et, és be kell tallózni a telepítő programmal. A lic fájlt a vásárlás sikeres lezárása után kapta meg email-en. A megadott licenc fájlt a telepítő program a rendeltetési helyére másolja, amely a Cobra Sprint telepítési könyvtárának "cfg" alkönyvtára (PI.: D:\Cobra Sprint\cfg\sp.lic).

| Cobra Sprint 4.2-2014.0804 telepítés                                                                                                    |                                                       |
|----------------------------------------------------------------------------------------------------|-------------------------------------------------------|
| Sprint licenc fájl megadása<br>Válassza ki a Cobra Sprint regisztrációval kapott licenc fájlt!                                                                                                    | X                                                     |
| Ha Ön regisztrálta a terméket, akkor kapott egy licenc fájlt, ami p<br>felhasználáshoz szükséges. Ezt a fájlt kell most megadni. Ha mosi<br>fájlt, akkor a program demó üzemmódban fog működni.<br>A licenc fájlt később is megadhatja. | rogram teljes jogú üzleti<br>mégsem adja meg a licenc |
|                                                                                                    |                                                       |
|                                                                                                    | Tallóz                                                |
|                                                                                                    | Tallóz                                                |

A "Telepítő Varázsló" a Sprint indító ikonját elhelyezi a Start menü programjai között. A Sprintet több példányban is lehet telepíteni egy számítógépre. Ebben az esetben különösen hasznos, hogy megadható az adott Sprint példányhoz tartozó cég, vagy gazdálkodó szervezet neve, vagy nevének egy részlete (Pl.: Cobra Sprint – CégA, Cobra Sprint – CégB,...).

| Start menů mappa kijelölése         Start menů mappa kijelölése a program parancsikonjaihoz.         Jelöljön ki egy mappát a Start menüben, melybe a program parancsikonjait fogja elhelyezni.         Beírhatja új mappa nevét is.         Cobra Sprint         Accessories         Administrative Tools         Application Verifier (x64)         Atlassian         Canon Utilities         Cobra Sprint         ColabNet Subversion Client         Database Workbench 4 Lite for Firebird         Digiarty         Elaborate Bytes | ) Cobra Sprint 4.2-2014.0804 telepítés                                                           |                            |
|----------------------------------------------------------------------------------------------------|--------------------------------------------------------------------------------------------------|----------------------------|
| Start menü mappa kijelölése a program parancsikonjaihoz.                                                                                                    | Start menū mappa kijelõlése                                                                      |                            |
| Jelöljön ki egy mappát a Start menüben, melybe a program parancsikonjait fogja elhelyezni.<br>Beirhatja új mappa nevét is.           Cobra Sprint         Accessories         Administrative Tools         Application Verifier         Application Verifier (x64)         Atlassian         Canon Utilities         Colra Sprint         CollabNet Subversion Client         Database Workbench 4 Lite for Firebird         Digiarty         Elaborate Bytes                                                                           | Start menü mappa kijelölése a program parancsikonjaihoz.                                         | X                          |
| Cobra Sprint         Accessories         Administrative Tools         Application Verifier         Application Verifier (x64)         Atlassian         Canon Utilities         Cobra Sprint         CollabNet Subversion Client         Database Workbench 4 Lite for Firebird         Digiarty         Elaborate Bytes         Image: Nincs parancsikon elhelyezés         pyright (c) 2010-2013 Intelix Bt                                                                                                    | Jelöljön ki egy mappát a Start menüben, melybe a program parancs<br>Beírhatja új mappa nevét is. | ikonjait fogja elhelyezni. |
| Accessories Administrative Tools Application Verifier Application Verifier Application Verifier (x64) Atlassian Canon Utilities Cobra Sprint CollabNet Subversion Client Database Workbench 4 Lite for Firebird Digiarty Elaborate Bytes  Nincs parancsikon elhelyezés pyright (c) 2010-2013 Intelix Bt                                                                                                    | Cobra Sprint                                                                                     |                            |
| Application Verifier<br>Application Verifier<br>Application Verifier (x64)<br>Atlassian<br>Canon Utilities<br>Cobra Sprint<br>CollabNet Subversion Client<br>Database Workbench 4 Lite for Firebird<br>Digiarty<br>Elaborate Bytes<br>Nincs parancsikon elhelyezés<br>pyright (c) 2010-2013 Intelix Bt                                                                                                    | Accessories                                                                                      | <u> </u>                   |
| Application Verifier (x64)<br>Atlassian<br>Canon Utilities<br>Cobra Sprint<br>CollabNet Subversion Client<br>Database Workbench 4 Lite for Firebird<br>Digiarty<br>Elaborate Bytes<br>Nincs parancsikon elhelyezés<br>pyright (c) 2010-2013 Intelix Bt                                                                                                    | Application Verifier                                                                             | E                          |
| Atlassian<br>Canon Utilities<br>Cobra Sprint<br>CollabNet Subversion Client<br>Database Workbench 4 Lite for Firebird<br>Digiarty<br>Elaborate Bytes<br>Nincs parancsikon elhelyezés<br>pyright (c) 2010-2013 Intelix Bt                                                                                                    | Application Verifier (x64)                                                                       |                            |
| Canon Utilities<br>Cobra Sprint<br>CollabNet Subversion Client<br>Database Workbench 4 Lite for Firebird<br>Digiarty<br>Elaborate Bytes<br>Nincs parancsikon elhelyezés<br>pyright (c) 2010-2013 Intelix Bt                                                                                                    | Atlassian                                                                                        |                            |
| Cobra Sprint<br>CollabNet Subversion Client<br>Database Workbench 4 Lite for Firebird<br>Digiarty<br>Elaborate Bytes<br>Nincs parancsikon elhelyezés<br>pyright (c) 2010-2013 Intelix Bt                                                                                                    | Canon Utilities                                                                                  |                            |
| Collaborate Subversion Client Database Workbench 4 Lite for Firebird Digiarty Elaborate Bytes  Nincs parancsikon elhelyezés pyright (c) 2010-2013 Intelix Bt                                                                                                    | Cobra Sprint                                                                                     |                            |
| Digiarty Elaborate Bytes  Nincs parancsikon elhelyezés pyright (c) 2010-2013 Intelix Bt                                                                                                    | Database Workbench 4 Lite for Firebird                                                           |                            |
| Elaborate Bytes  Nincs parancsikon elhelyezés  pyright (c) 2010-2013 Intelix Bt                                                                                                    | Digiarty                                                                                         |                            |
| Nincs parancsikon elhelyezés<br>pyright (c) 2010-2013 Intelix Bt                                                                                                    | Elaborate Bytes                                                                                  | *                          |
| pyright (c) 2010-2013 Intelix Bt                                                                                                    | Nincs parancsikon elhelyezés                                                                     |                            |
|                                                                                                    | opyright (c) 2010-2013 Intelix Bt                                                                |                            |
|                                                                                                    |                                                                                                  | 20                         |
| < Vissza Telepítés <u>M</u> égse                                                                                                    | < Vissza                                                                                         | elepítés <u>M</u> égse     |

A Start menü mappájának megadása után a "Telepítés" gombbal indítható a Sprint telepítése. Az egész telepítés csak néhány másodpercet vesz igénybe.

A "Telepítő Varázsló" utolsó üzenetablaka a telepítés befejezéséről ad tájékoztatást. A telepítés végén a Sprint automatikusan elindítható a "Befejezés" gombbal.

| 😨 Cobra Sprint 4.2-2014.0804 | telepítés                                                                                                    |                                         |
|------------------------------|----------------------------------------------------------------------------------------------------|-----------------------------------------|
| Cobra Sprint                 | A(z) Cobra Sprint telepi<br>megtörtént.<br>A(z) Cobra Sprint telepítése megtörtén<br>A Befejezés gomb megnyomásával zárj<br>Cobra Sprint indítása | <b>ítése</b><br>t.<br>a be a varázslót. |
|                              | < Vissza Befeje                                                                                                    | zés Mégse                               |

## Indítás

Az indítás után a Sprintbe az alapértelmezett "sprint" névvel, és "sprint" jelszóval lehet belépni.

A telepített Cobra Sprint a "runsprint" fájllal közvetlenül a fájlkezelőből, indítóikonnal, vagy a Start menu Programok menüből is indítható.

Indító ikon készítésekor a "runsprint.bat" fájlt kell megadni az indító parancshoz (Pl.: D:\Cobra Sprint\runsprint.bat)

## Cobra Sprint telepítés eltávolítása

Korábbi telepítésű, használaton kívüli Sprint programok az operációs rendszer Start menü Programok listájában egyszerűen eltávolíthatók.

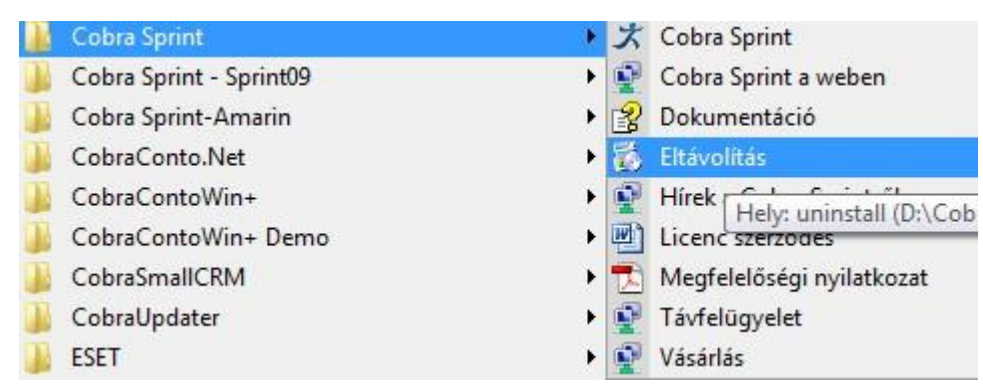

A telepítéssel és a konvertálással kapcsolatos kérdéseivel forduljon a Cobra Computer ügyfélszolgálatához a 1-577-0111 telefonszámon! Írásban is keresheti a Sprint szakembereit a sprint@cobra.hu e-mailen.

Jó munkát, és sikeres telepítést kívánunk!